西门子 S7-200 SMART PLC 在污水厂干粉配制和投加系统的体验报告

摘要: 滨河污水处理厂始建于上世纪80年代中期,是深圳最早的污水处理厂。污水处理工程在设计、建设及生产运行 过程中,充分秉承了绿色环保的理念,体现了人与自然的和谐相处,为深圳市民奉献了一座园林景观式的大型污水处理 厂,其在生物除臭、深度处理、中水回用、景观设计等方面的独具匠心,对于现代化城市污水处理、城市环境建设极具 借鉴意义。 本次选用西门子 S7-200 SMART PLC 在污水厂干粉配制和投加系统,并配合新建污水除臭系统,解决污水处 理厂周边地区环境的臭味问题改善深圳河的水质环境。

关键词: S7-SMART 200 SMARTLINE IE700; 干粉配制和投加系统

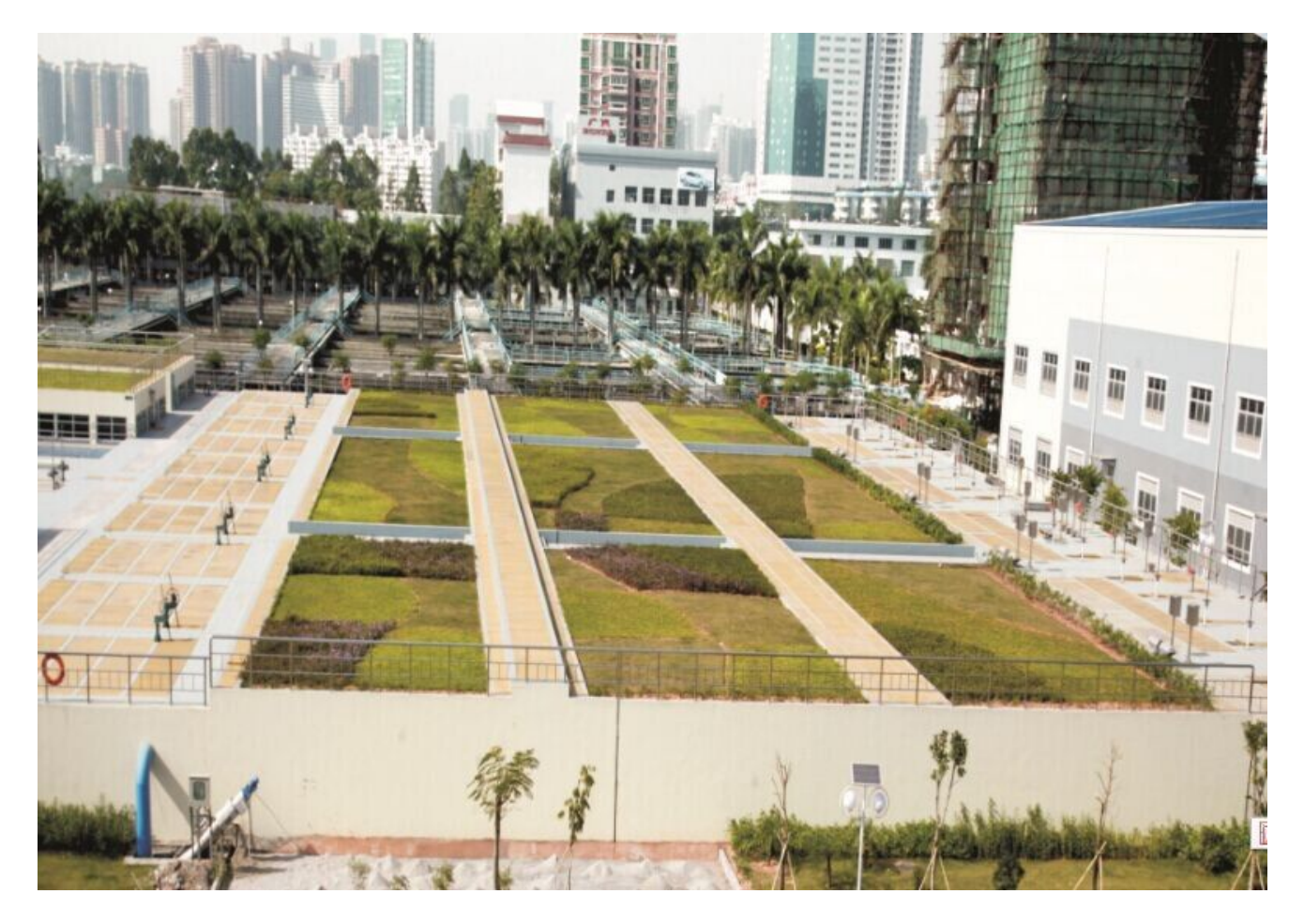

污水厂干粉配制和投加系统配合污水除臭系统 图1

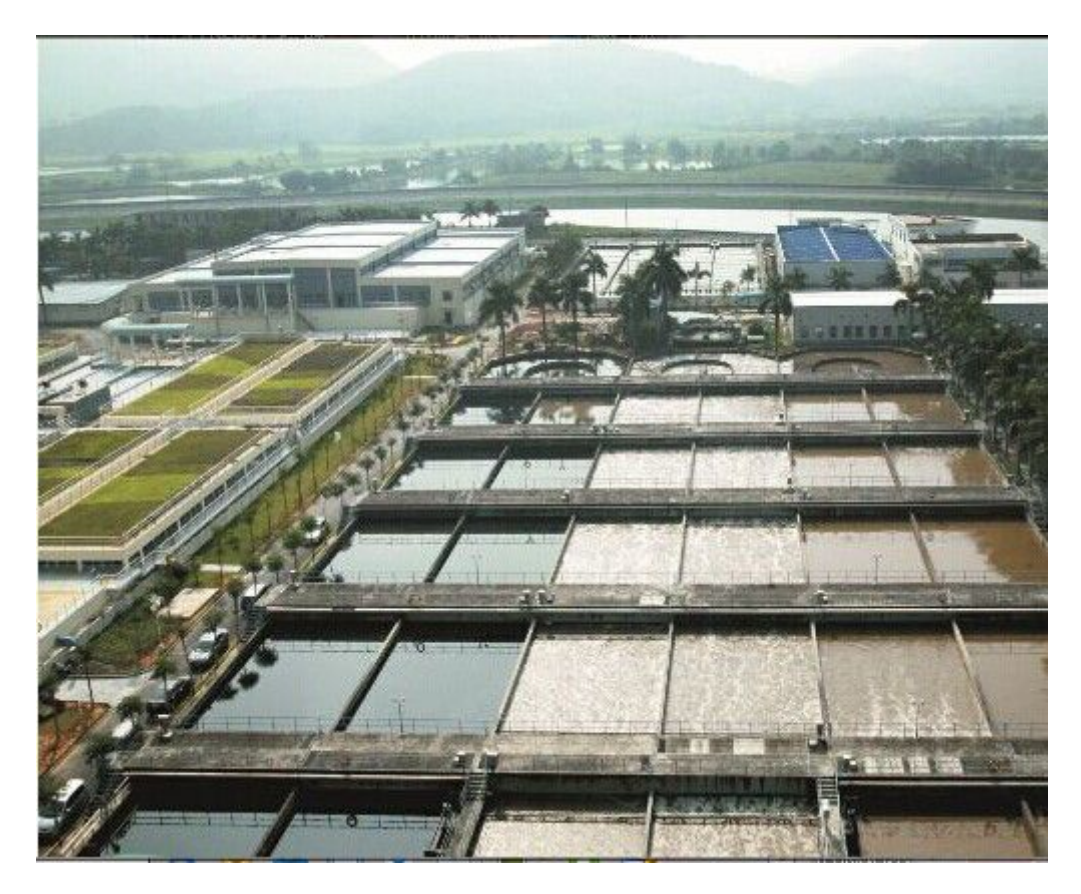

污水厂干粉配制和投加系统配合污水除臭系统 图2

## 1. 项目简介

1.干粉配制和投加系统用在污水厂里用于溶解固态的干粉(絮凝剂)并配制成溶液的全自动配制装置。系统采用 Siemens S7-200 smart SR60 PLC 作为控制器,控制整个配药系统的运行。 Smart700IE 触摸屏作为人机操作界面,用于显示系统运行状态,调节系统运行参数。控制柜内包 含有供电单元和保险丝、电气控制和系统工作的其它控制设备。

2.干粉配制装置是由用于干粉的贮存、进料、浸湿、溶解和熟化件组装为一体的整体设备。整套设备包括封闭的3个溶液箱(a),带有内冲洗装置的水管路(b),干粉进料器(c),搅拌器(d)和控制柜(e)。

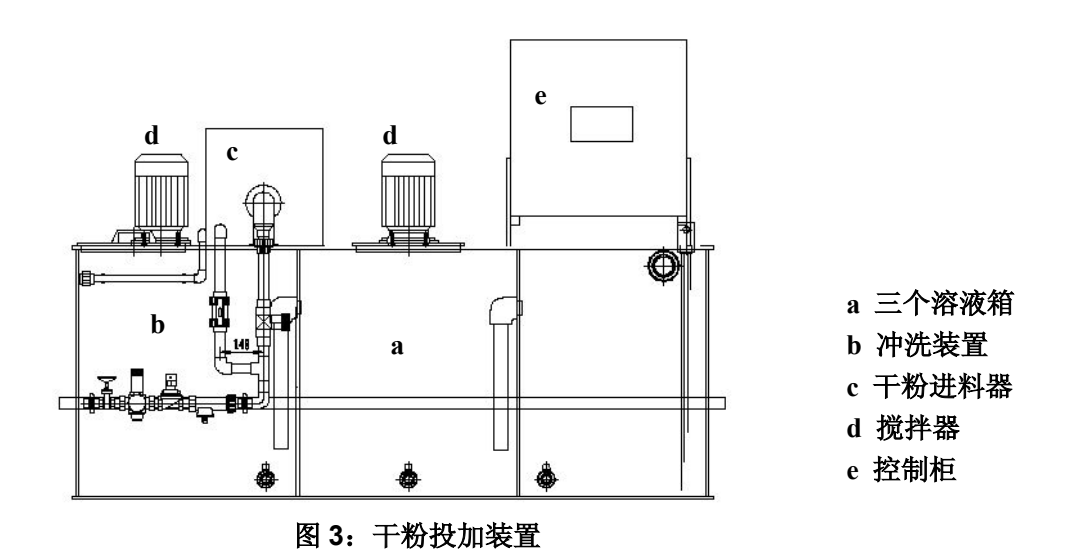

3、SMART200 配置表如下:

| 山峦                        | Model No.           | Qty | Unit |
|---------------------------|---------------------|-----|------|
| 内谷                        | 规格型号                | 数量  | 单位   |
| CPU SR60 36入/24出 继<br>电输出 | 6ES7 288-1SR60-0AA0 | 1   | Ŷ    |
| Smart 1000IE 7寸 触摸<br>屏   | 6AV6 648-0BE11-3AX0 | 1   | 1    |

图 4: SMART200 配置表

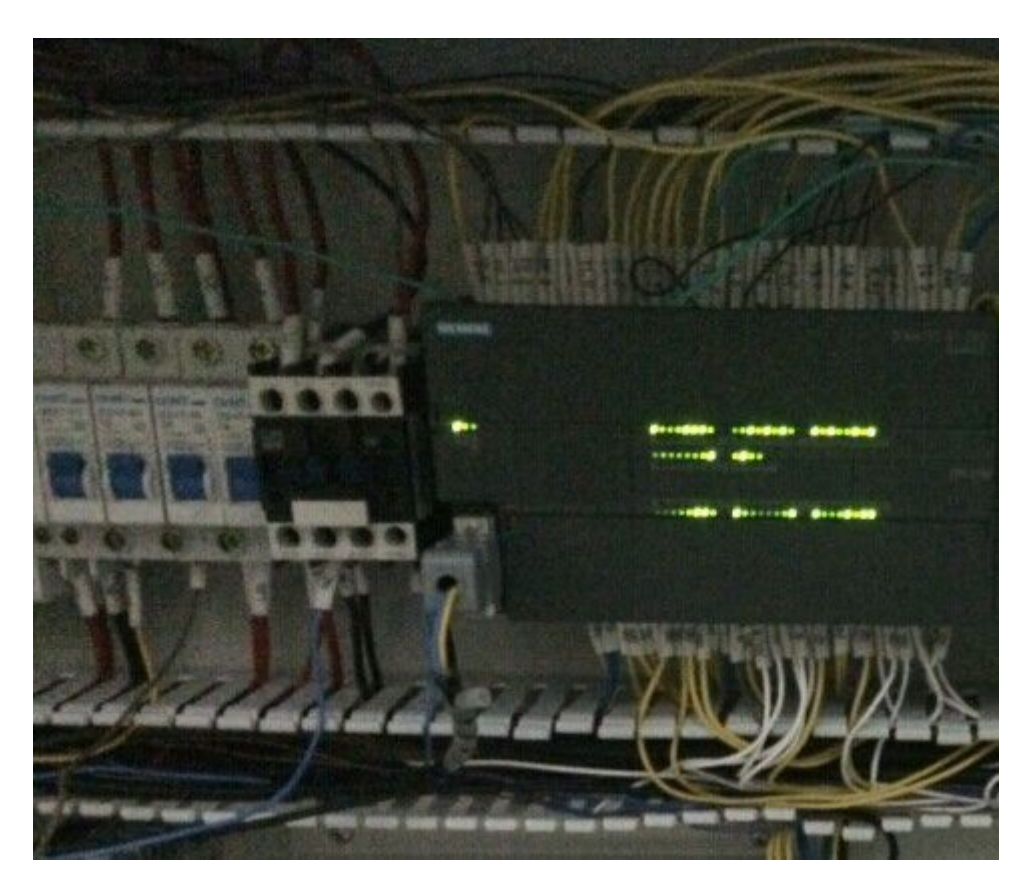

图 5: SMART 200 运行中

## 2.工艺流程

### 2. 1 进水系统和浸湿设备

根据程序设置,当储液箱中一旦达到了低液位,电 磁阀自动打开,经过预冲洗后,给配药装置供应必 要的溶液用水,调节阀控制进水流量,以保证保证 水量浸没粉状絮凝剂,当储液箱达到最高液位时控 制器切断干粉进料器的电源并投加停止进药,水流 保持持续流动冲洗一段时间后,控制器切断干粉进 料器的电源。

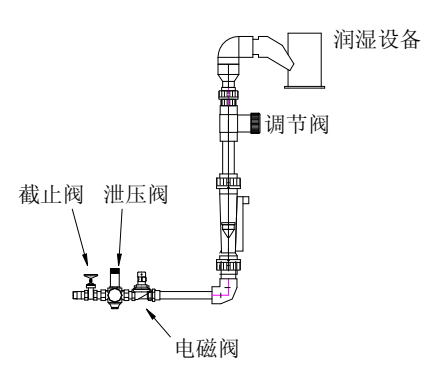

#### 2.2 干粉进料器

电磁阀打开进水几秒后, c 所示的干粉进料器通过 PLC 控制变频器驱动干粉进料器, 按照预先设定的浓度, 干粉进料器与水的流量成正比例输送干粉。干粉落入冲洗装置, 经水溶解, 浸湿的干粉和溶解水流入溶液箱。

#### 2.3 三个溶液箱

a 所示的三个溶液箱是隔成3个相对独立的箱体——保证了有充分的时间使絮凝剂的 配制溶解、熟化和储液,同时防止了经过熟化的溶液与新配制的溶液发生混合。3个溶液箱 里分别配有三个搅拌器,水和干粉在第一个溶液箱的配制,充分搅拌后进入到第二个熟化 箱,经搅拌器充分搅拌后进入到第三个储液箱。第三个储液箱安装有液位传感器,由PLC 监测液位传感器的信号,根据程序设置的"低液位"和"高液位"所对应的液位触点启动 或停止自动配制溶液。同时PLC也控制三个搅拌器的启停,配制和熟化箱的搅拌器在配药 过程中保持持续搅拌状态,储液箱的搅拌器根据液位启停,高液位用于防止溢流,并停止 配药,低液位时启动配药装置。

# 3.设备调试

当设备处于设置模式中时,可以进入调试设备所有必要的配置。在此模式中,控制器屏蔽所有干 扰设置的功能。

#### 3.1 调节预冲洗和后冲洗时间

为了防止干粉在配制设备中堆积,设定进水的预冲洗时间 5 秒和后冲洗时间 10 秒,以确保任何情况下,干粉均充分地进入

电磁阀打开后,经过数秒钟,充分地冲洗设备。几秒后,干粉给料器启动开始配药。 在达到储药箱最大液位后,干粉进料器电源关断。电磁阀仍保持开通,经过后冲洗时间为 止。

#### 3.2 搅拌器

每次配置溶液过程开始,搅拌器均重新启动。一旦第3个储液箱达到了高液位,2个搅拌器仍持续搅拌。第3个搅拌器在每次配置溶液过程开始以液位的自动控制启停,并可选择适当的通-断间隔时间使药剂混合效果更好,而不会破坏经过熟化的大分子溶液。

## 3.3 浓度设置

设置溶液浓度一般在 0.05%-10%范围内,现场设定的浓缩液浓度为 0.4%时,调节合适的 进水流量配制所需的浓度。

## 3.4 流量设置

- 将过滤减压阀设定为 3bar 输出压力( 电磁阀关闭)
- 在"Calibration"(调节进水流量)菜单中按动输入键切换到 valve 开关,设置进水流 量为 5000 L/h。
- 在相应的菜单中按动了测试键之后,电磁阀打开,显示屏显示实际的流量。
- 按实际需要的流量去调整调节阀。可以在显示屏上看到实际的流量。
- 再次按 "Calibration" 键退出设置。

#### 3.5 校正干粉进料器

- 在校正干粉进料器时,松开螺丝,先拆开冲洗设备,使供水电磁阀保持关闭。干粉给料 可以独立于水流工作。在设定水流量时,干粉进料器电源保持断开。
- 在"Calibration"菜单中校正干粉进料器,菜单中选择(干粉进料器)。
- 手持 PE(聚乙烯)容器(最低盛装体积 500g)置于进料器螺旋管下面,按动测试键。
  干粉进料器将以最大速度工作。当手持的容器盛装的干粉量足够时,立即按动测试键停止干粉进料器。
- 称重容器中的干粉,算出单位时间内的重量 1800g/min,写入 "Calibration" 中保存该数值。
- 校正完成干粉进料器以后,重新装好冲洗设备。

## 4.6 搅拌器,干粉进料器的调试

搅拌器和干粉进料器可以手动操作启动和停止,选择相应的菜单测试搅拌器、干粉进料器的启停,亦可用时间间隔的方式设置搅拌器。

5. PLC I/0 信号地址表

| Q0. 0 | 搅拌器1 启/停 | 10.0  | 搅拌器 1 |
|-------|----------|-------|-------|
| Q0. 1 | 搅拌器2启/停  | I0. 1 | 搅拌器 2 |
| Q0. 2 | 搅拌器3启/停  | 10.2  | 搅拌器 3 |
| Q0. 3 | 电磁阀启/停   | 10.3  | 变频器故障 |
| Q0. 4 | 变频器停止    | I0.4  | 低液位   |
| Q0. 5 | 干粉投加器启/停 | I0. 5 | 高液位   |
| Q0. 6 | 系统运行     | I0.6  | 远程/本地 |
| Q0. 7 | 通讯故障     | 10.7  | 复位    |

6、应用体会:

1. SMART 主要的指令延续了 S7-200, 使用方便; 一些常用指令, 比如常开常闭, 可以直接在编程窗口双击然后选择使用。

2.S7-200 SMART 的软件自带下列库,而 S7-200 需要安装。

3. 保留了 Micro/WIN 编程软件中的数据块编辑,状态分页监控,高级指令向导等功能十分方便。

 每个网络能插入的指令行数,列数大概只有10多行/列,我在编程过程中就试过,超出之后,直接弹出一个错误警告, 然后退出了程序,没保存;V存储区不能掉电保存,希望后期西门子会改进;

5. SMART 200 只有一个串口,如需 2 个口需要另外买一个信号板; 以太网只能和触摸屏和 SMARTPLC 通讯不能和其他第三方设备进行通讯。

作者简介:

张晓燕,女,广东深圳,自控工程师,深圳市水务集团滨河污水处理厂

E-Mail: 6002829@qq.com

参考文献:

[1] S7-200\_SMART\_系统手册

[2] WinCC flexible 2008 操作手册